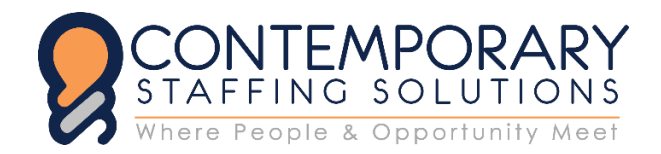

Accounting & Finance | Call Center & Office | Mortgage Human Resources | Sales & Marketing | Technical

## WebBased Timecard System Instructions

Follow these steps to Enter Hours Worked:

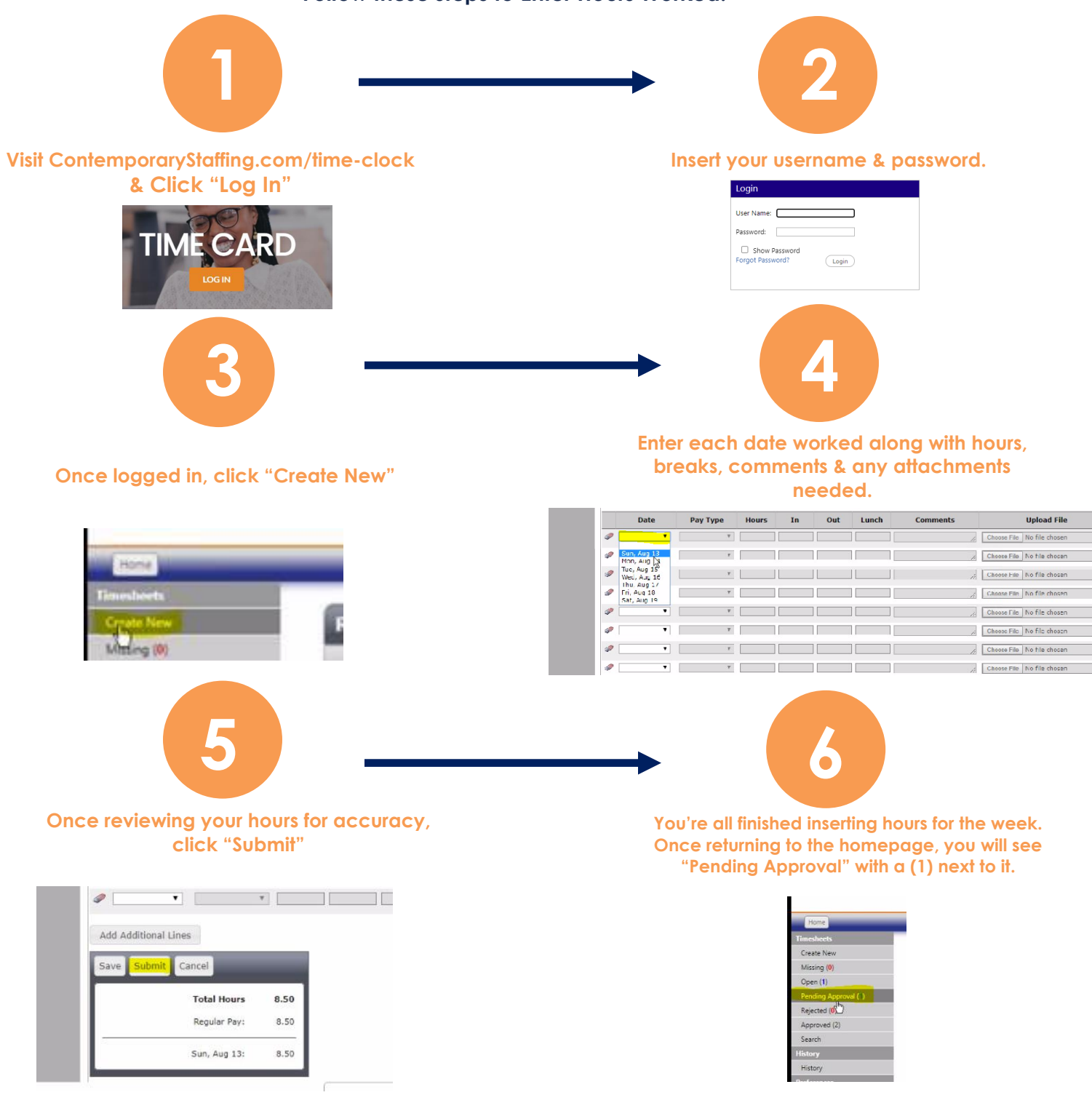

## All timecards must be INSERTED by Mondays at 8AM.

Any hours inserted after the payroll deadline might result in a check processing delay until the following Thursday. Please contact <u>Payroll@ContemporaryStaffing.com</u> with timecard questions, profile changes, or any additional questions. <u>PLEASE NOTE: The first-time inserting hours will need to be done using a DESKTOP.</u> <u>After initial setup hours may be inserted using your mobile device.</u>